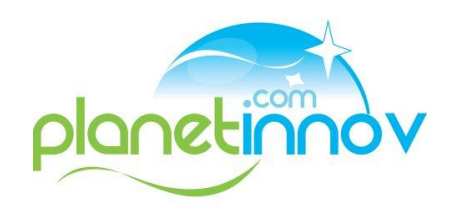

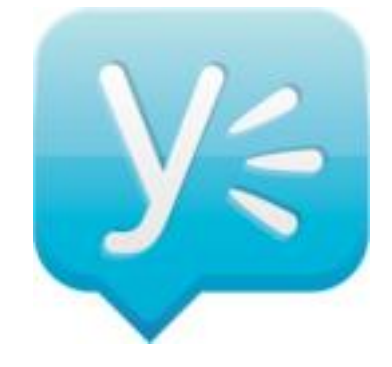

# Tutoriel YAMMER 1<sup>er</sup> pas

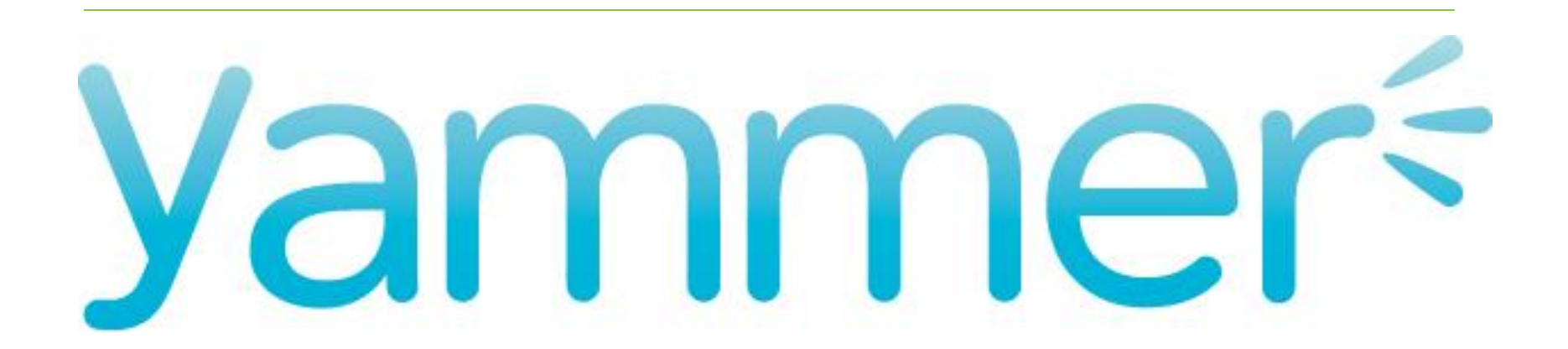

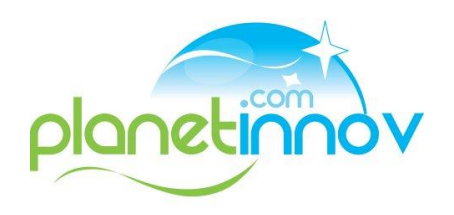

- Une version d'entreprise de Facebook,
- Le réseau social d'une entreprise,
- Stimule la communication entre les collaborateurs d'une entreprise / des invités /des réseaux,
- Permet le partage d'idées , de documents,
- Mutualisation de compétences et de savoirs.

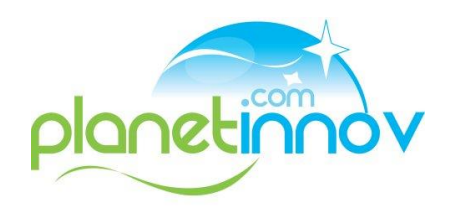

Professionnellement pour :

- \* Partager des connaissances,
- \* Apprendre à connaître les personnes,
- \* Stimuler les contacts informels,
- \* Travailler et échanger d'une autre manière,
- \* Acquérir des connaissances,
- \* Rechercher l'expertise au sein de l'entreprise / réseaux,
- \* ....

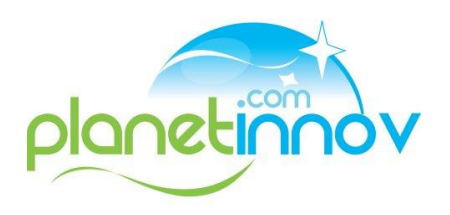

- My feed: (Mon fil) aperçu des messages postés par les personnes que je suis
- Topics -# : (Sujets) mots clés
- Mention @nomyammer: adressé à la personne.
   Le message arrive également dans le "My Feed" de cette personne
- DM Direct Message: (message personnel) message privé: pas visible dans "My Feed"
- Yunch: Lunch du midi (live) entre Yammerindiens !

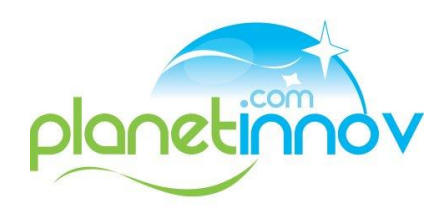

#### **COMMENT COMMENCER?**

- S'enregistrer,
- Compléter son profil,
- Suivre les discussions,
- Envoyer son 1er message,
- Proposer des sujets de discussions ..

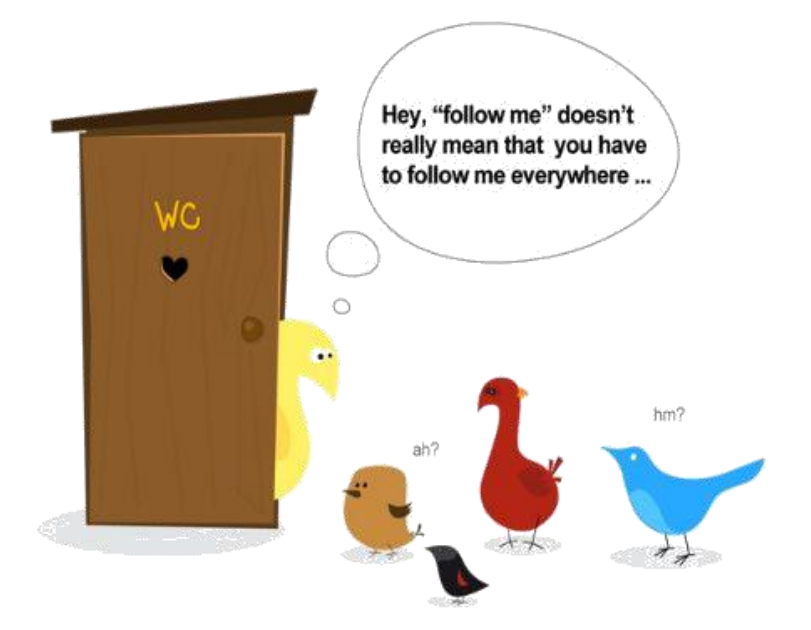

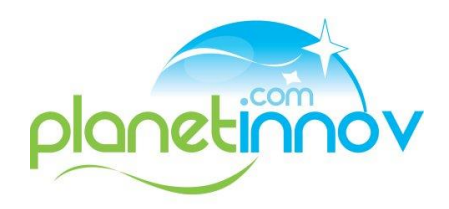

# **ETAPE 1: CRÉER SON COMPTE**

| <b>Yammer</b><br>The Enterprise Social Network  | Souscrivez                                                      | En savoir plus          | Contacter le Service Commercial       |
|-------------------------------------------------|-----------------------------------------------------------------|-------------------------|---------------------------------------|
| Se connecter<br>Adresse Email:<br>XXXX@aztec.fr | Mettre votre email AZTEC<br>et votre mot de passe<br>messagerie |                         |                                       |
| Mot de passe:                                   | rgot password?                                                  |                         |                                       |
| Se connecter                                    |                                                                 |                         |                                       |
| English (US) Español Deutsch Fr                 | rançais Nederlands 한국어 日本語                                      |                         |                                       |
| Yammer © 2012 Commercial : 1-888-926-73         | A propos de Yammer Tarifs Apps                                  | Développeurs Em<br>Aide | plois Blog Conditions Confidentialité |

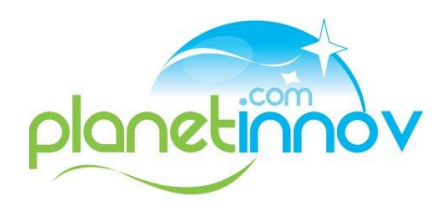

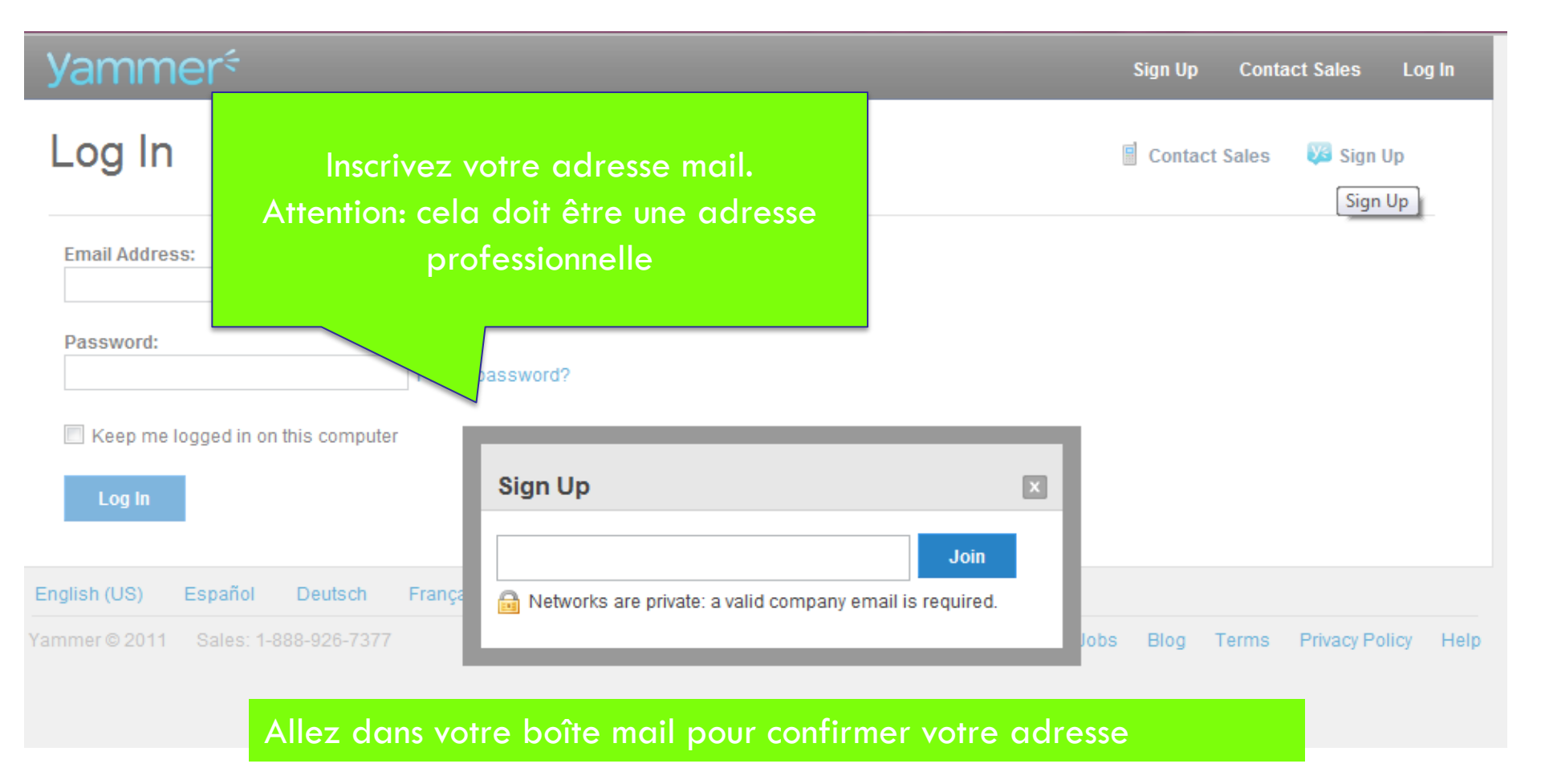

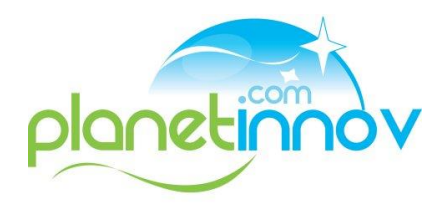

# **ETAPE 1: CRÉER SON COMPTE**

| Yammer 🗧 😕 👃                                                                                                   | Recherche       | Q                               | 🕸 Mes réseaux • 🛛 🧕 cristel alzay •  |
|----------------------------------------------------------------------------------------------------|-----------------|---------------------------------|--------------------------------------|
|                                                                                                    | Informat        | ions de base                    |                                      |
| « Accueil                                                                                                    | Prénom:<br>Nom: | cristel 📀<br>alzay              | Complétez vos<br>données:<br>•Prénom |
| 👤 Eléments de base                                                                                             | Courriel :      | calzay@planetinnov.com modifier | •Nom                                 |
| <ul><li>Image: Profil</li><li>Image: Mot de passe</li><li>Image: Mot de passe</li><li>Image: Réseaux</li></ul> | Photo:          |                                 | •Photo<br>Parcourir_                 |
| <ul> <li>Mes applications</li> <li>Alertes</li> <li>Préférences</li> </ul>                                     |                 | Sauvegarder                     | Supprimer le compte                  |
|                                                                                                    |                 |                                 |                                      |

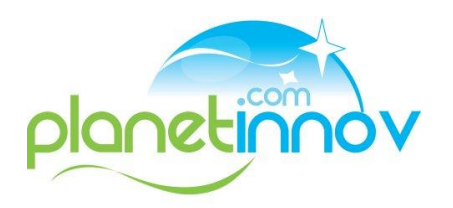

# **ETAPE 1: CRÉER SON COMPTE**

| Yammer <sup>e</sup> 🛤 🐥 🖪 | echerche          | Q                                                   | 🕸 Mes réseaux - 🏾 🗕 cristel alzay -                                         |
|---------------------------|-------------------|-----------------------------------------------------|-----------------------------------------------------------------------------|
|                           | Profil            |                                                     |                                                                             |
|                           | Informations      |                                                     |                                                                             |
| « Accueil                 | Biographie:       | Communicante dans l'âme,<br>curieuse de tout, cette | Pour commencer                                                              |
| L Eléments de base        |                   | manager me permet<br>d'allier avec bonheur la       | mènera à 85% 70%                                                            |
| Mot de passe              |                   | communication, les:                                 | Compléter votre profil     Sairis una courte biographia                     |
| 🕸 Réseaux                 | Poste:            | Community manager                                   | Renseigner les informations de contact                                      |
| Mes applications          | Service:          | Communication                                       | Ajouter votre expertise     Aiouter votre shote                             |
| Alertes Préférences       | Localisation:     | Savoie technolac                                    | ✓ Inviter d'autres personnes à rejoindre le réseau                          |
|                           | Emplois et Études |                                                     | <ul> <li>Survice des utilisateurs</li> <li>Adhérer à des groupes</li> </ul> |
|                           |                   |                                                     |                                                                             |
|                           |                   |                                                     | Supprimer                                                                   |
| pas de                    | Employeur:        | KME EUROPA METALLI                                  |                                                                             |
|                           | Fonction:         | Suivi commandes clients                             |                                                                             |
| rvoire                    | Description:      | barres laiton /Electro érosion                      |                                                                             |
| que les                   | Dates:            | 1996 🗸 - 2003 🗸                                     |                                                                             |
| VOUS                      |                   |                                                     |                                                                             |
| un peu                    | Employeur:        | PLANETINNOV                                         | Supprimer                                                                   |
| mieux!                    | Fonction:         | Responsable communautés                             |                                                                             |
|                           | Description:      | Gestion /animation de communa                       |                                                                             |

N'oubliez pas de compléter votre profil afin que les autres vous découvre un peu plus, et mieux !

vendredi 29 juin 2012

#### YAMMER

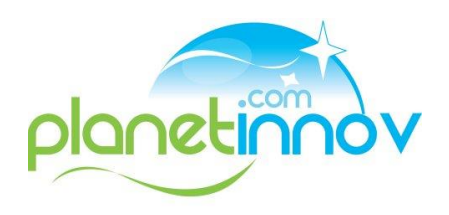

• Dès que de nouvelles personnes s'inscrivent et sont connectées, elles apparaissent sur le côté droit de l'écran.

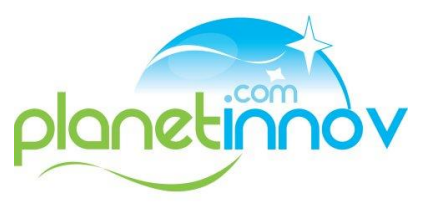

#### **ENVOYER SON 1ER MESSAGE**

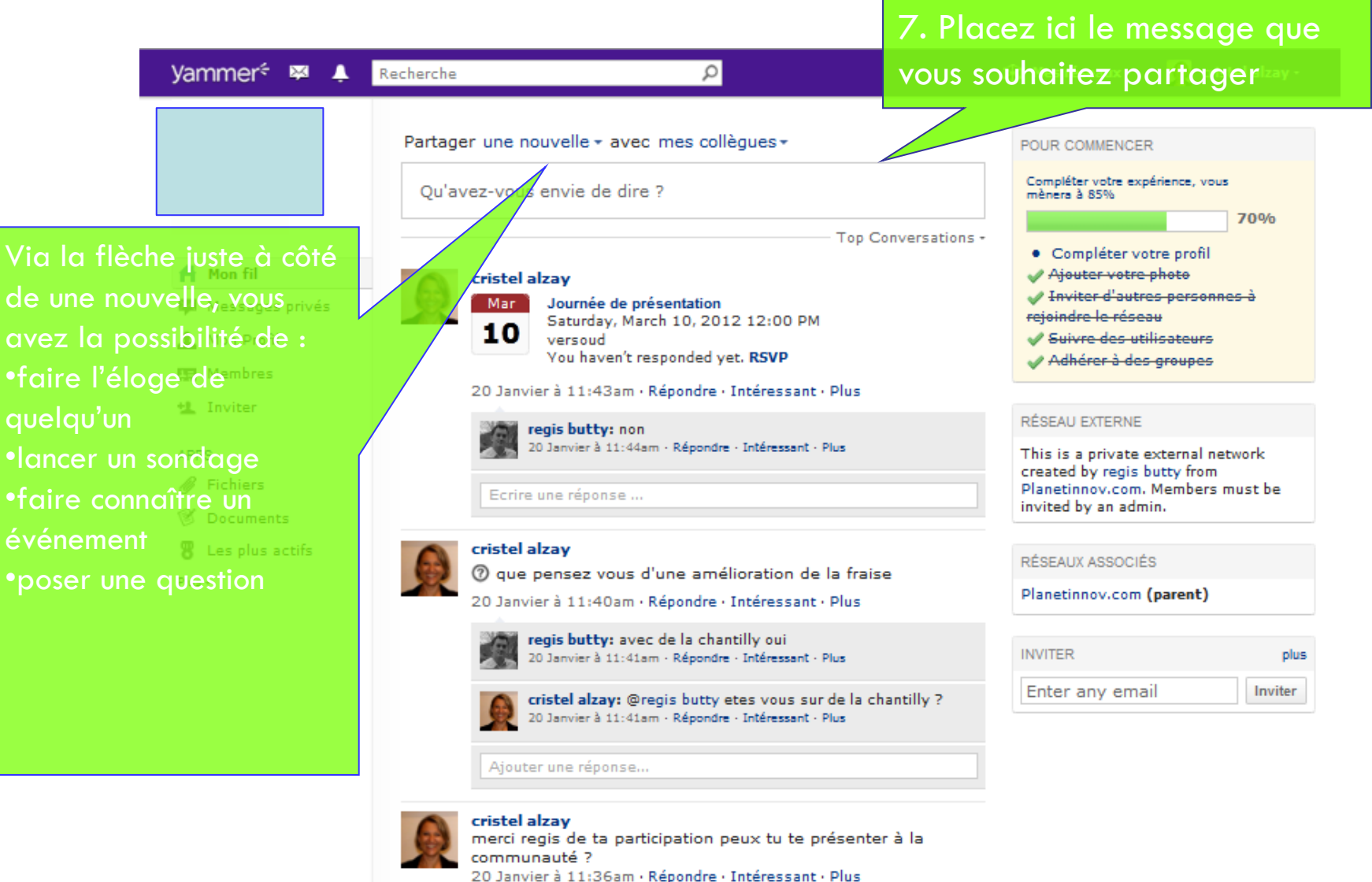

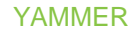

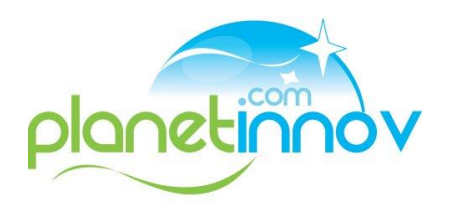

## LES DIFFÉRENTS TYPES DE MESSAGES

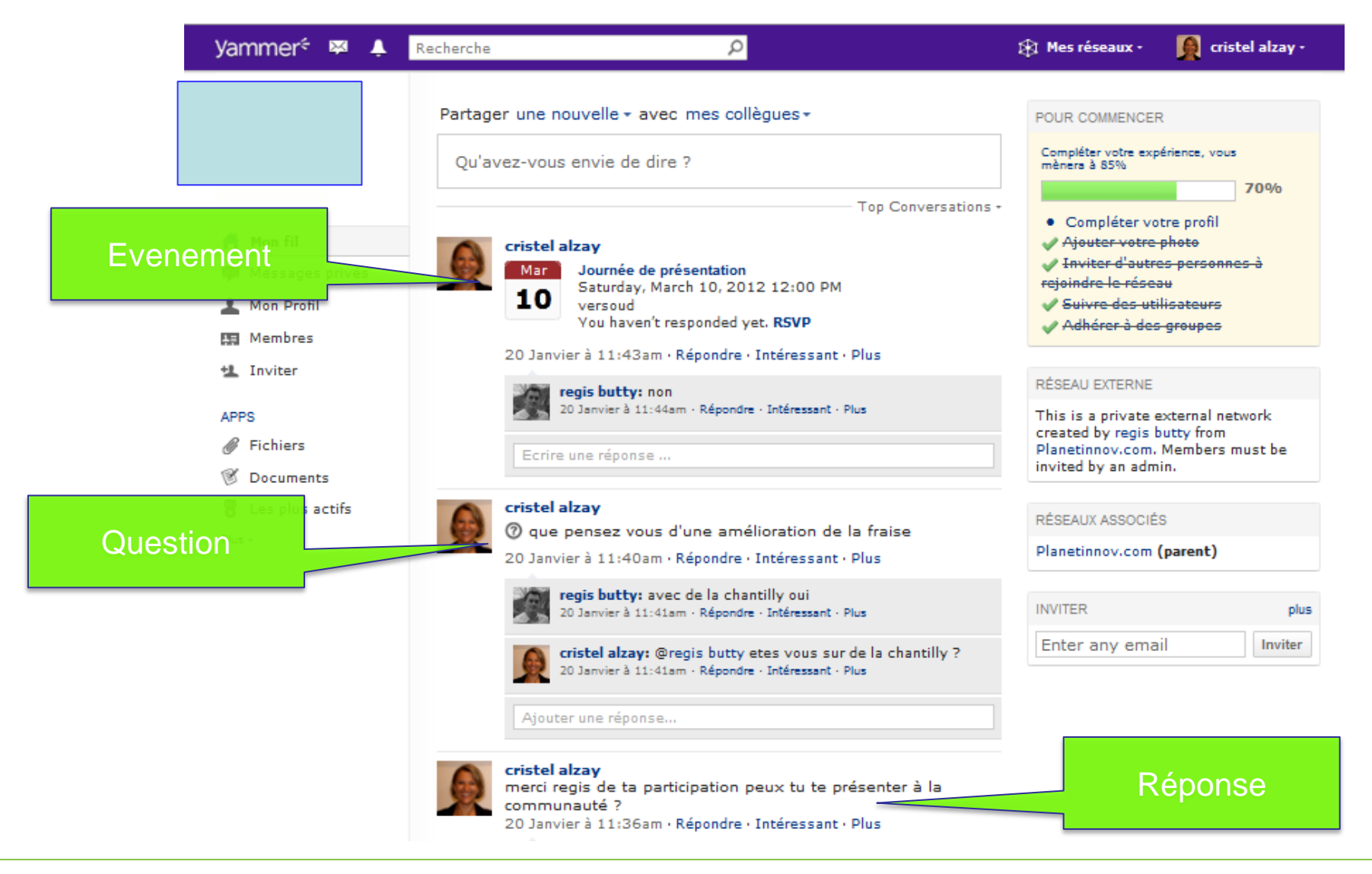

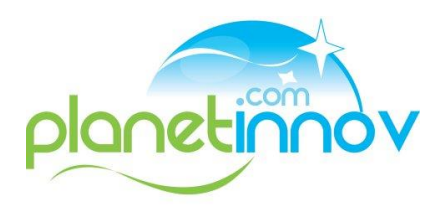

# **RÉPONSES POSSIBLES À UN MESSAGE**

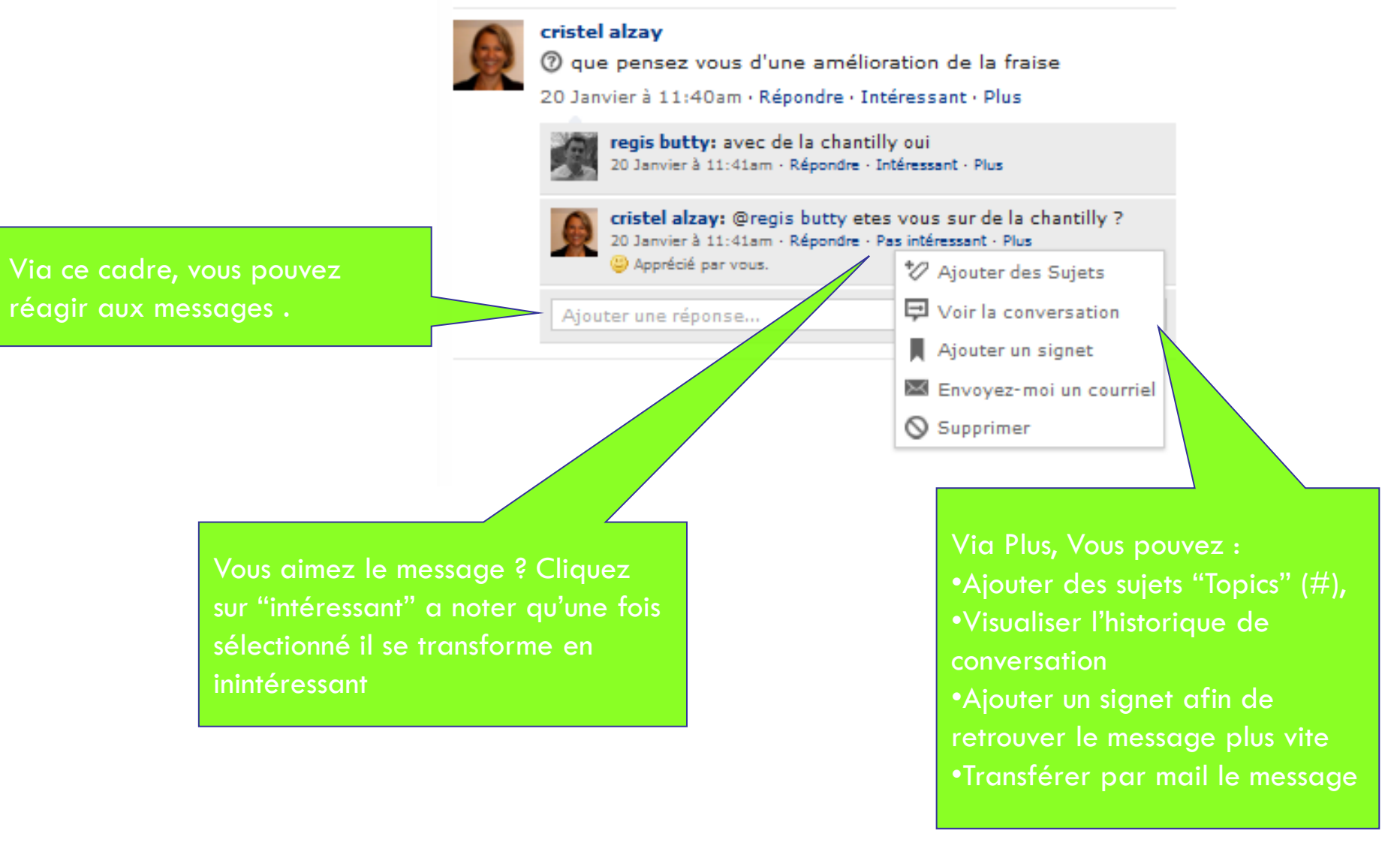

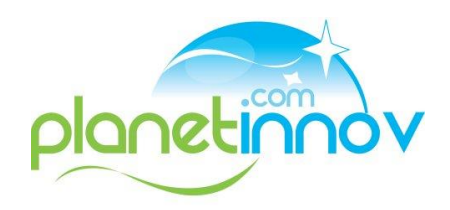

#### **ETAPE 5: ENVOYER SON 1ER MESSAGE**

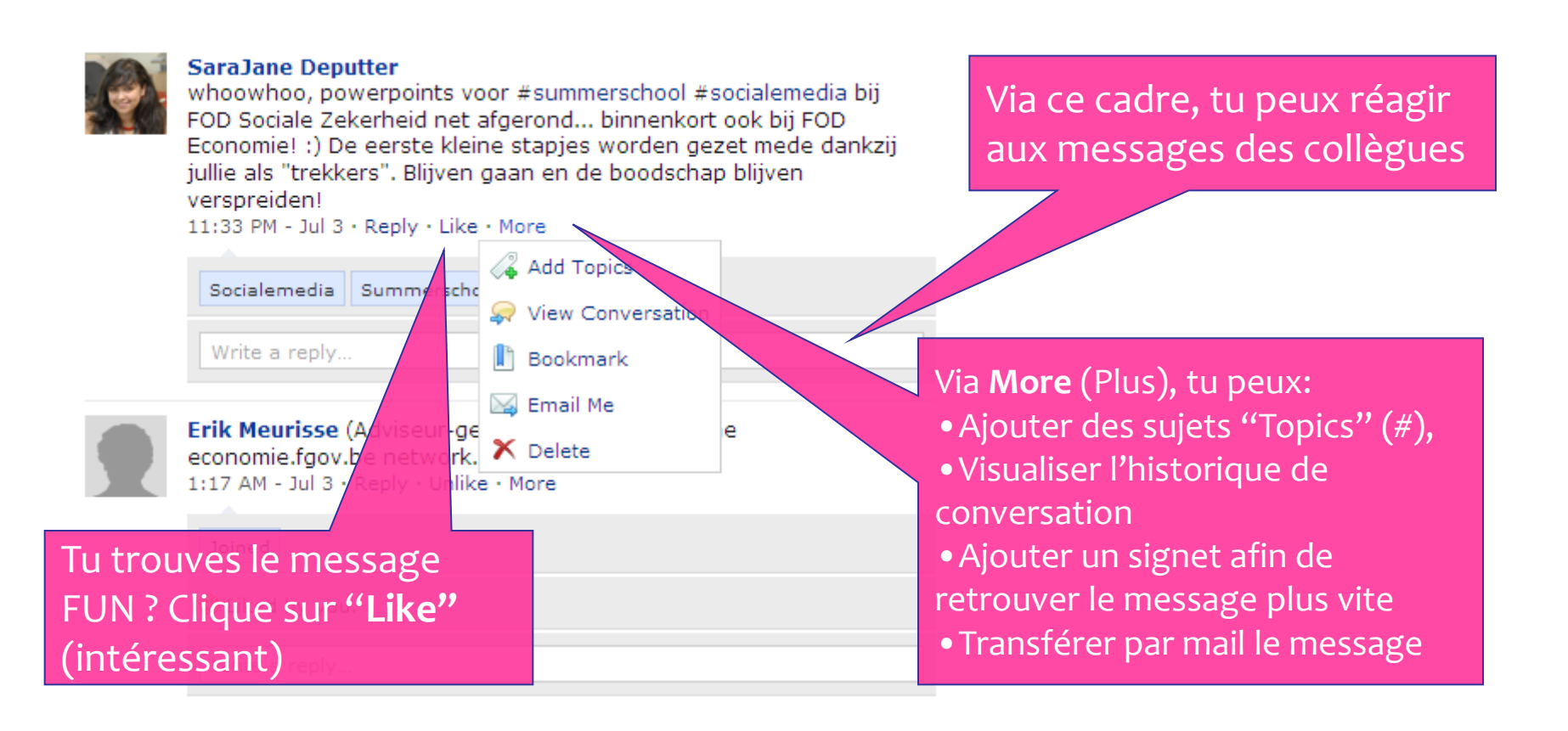

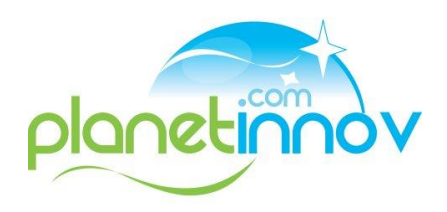

| Yammer <sup>e</sup> 📮 Not                                                                                   | ifications •                                                                                                    | Networks                                                                                                    |
|----------------------------------------------------------------------------------------------------|----------------------------------------------------------------------------------------------------|----------------------------------------------------------------------------------------------------|
| economie.fgov.b                                                                                             | )e                                                                                                    | ۹.                                                                                                    |
| Welcome<br>SaraJane<br>(edit)<br>My Feed<br>Company Feed<br>Private Messages                                | My Feed<br>Share an update • with my followers •<br>What are you working on?                                                                                                    | Sous " <b>My Feed</b> " (mon profil), tu<br>peux suivre les messages de tes<br>collègues et réagir. network does not have an<br>admin. |
| <ul> <li>Activity Stream</li> <li>GROUPS</li> <li>buzz_S4</li> <li>Communication</li> <li>co(h)o</li> </ul> | Succhane Deputter<br>whoownsur powerpoints voor #summersch<br>FOD Sociale Zekeshold net afgerond binn<br>Economie! :) De eerste skene stapies word<br>jullie als "trekkers". Blijven gaan en de boo<br>verspreiden!<br>11:33 PM - Today · Reply · Like · More | nool #socialemedia bij<br>enkort ook bij FOD<br>len gezet mede dankzij<br>teshap blijven                                               |
| SharePoint<br>& Groups Directory                                                                            | Socialemedia Summerschool<br>Write a reply                                                                                                    | Si tu veux envoyer un message sans                                                                                                    |
| Ce sont les activ<br>ont été postées                                                                        | vités récentes quietwork.<br>5 sur Yammer                                                                                                    | qu'il ne soit lu, tu peux également<br>envoyer un message privé                                                                        |
| (nouveaux mer<br>sujet,)                                                                                    | nbres, nouveau                                                                                                    |                                                                                                    |

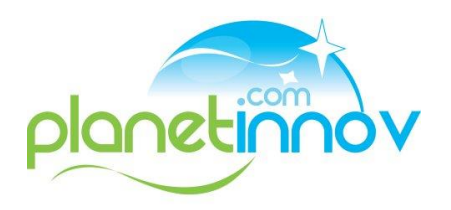

yammer≑ Networks **v** Account 🔻 economie.fgov.be Q Welcome My Feed Options SaraJane VERIFIED NETWORK (edit) This is the verified network for Share an update vith my followers v economie.fgov.be. Only those with a My Feed confirmed @economie.fgov.be email can Company Feed join. This network does not have an What are you working on? admin. Claim your network to choose an Private Messages admin. ≋ Activity Stream Dans Yammer, tu peux développer alemedia bij SUGGESTED GROUPS certains groupes (par thème, par GROUPS k bij FOD mede dankzij grootmoeders  $\times$ Abuzz S4 domaine, événement,...) iiven JOIN Communication ₽. ec(h)o SharePoint INVITE more Socialemedia Summerschool 🗶 Groups Directory Invite someone@economie.fgov Write a reply. COMPANY Tu peux visualiser chaque groupe ONLINE NOW (1) Members Communities auquel tu appartiens. Topics Via Groups Directory (répertoire Upgrade  $\searrow$ Invite des groupes), tu peux gérer tes More groupes.

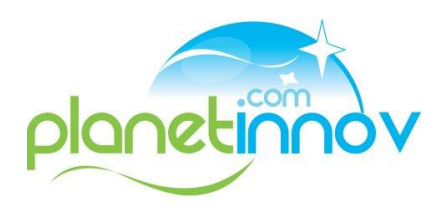

| yammer 🐔 🎭 🗤                                                                    | tifications •                                                                                                    | 1                                                                                                    | Networks 🔻 Account 🗸                                         |  |
|---------------------------------------------------------------------------------|----------------------------------------------------------------------------------------------------|----------------------------------------------------------------------------------------------------|--------------------------------------------------------------|--|
| economie.fgov.be                                                                |                                                                                                    | Crée toi même un groupe.                                                                                                    |                                                              |  |
| Welcome<br>SaraJane<br>(edit)My FeedCompany FeedPrivate MessagesActivity Stream | Groups Create new group<br>Create groups to communicate with subsets of the<br>All Groups My Groups<br>All   A   B   C   D   E   F   G   H   I   J   K   L   M<br>Groups | <ul> <li>• Un nom</li> <li>• Description du groupe</li> <li>• Public: Accessible pour to</li> <li>• Privé: tu sais seulement of the stick</li> </ul> | s, create a community.<br>out le monde ou<br>être membre par |  |
| GROUPS                                                                          | Communication                                                                                                    | Invitation 46 29                                                                                                    |                                                              |  |
| <ul> <li>Communication</li> <li>ec(h)o</li> <li>SharePoint</li> </ul>           | Info, pmerkingen, nieuwtjes en discuss                                                                                                    | 17 8<br>sies over je favoriete                                                                                                    | - Leave                                                      |  |
| Ce petit cadenas donne<br>accès à un groupe privé                               |                                                                                                    | 4 4                                                                                                    | + Join                                                       |  |
| auquel tu peu<br>avoir accès vi                                                 | a une met SharePoint onderzoekt                                                                                                    | Wia ce bouton, tu<br>peux toujours                                                                                                    | - Leave                                                      |  |
| du groupe                                                                       | Project organisatieontwikkeling 🔒<br>Organisatieontwikkeling. Stafdie                                                                                                    | quitter ou rejoindre<br>un groupe.                                                                                                    | + Join                                                       |  |

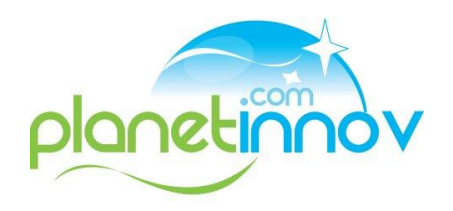

| Yammer <sup>e</sup> 🔂 Noti                                                                                                    | ifications +                                                                                                    |                    | 1 Netw                               | orks 🗸 🔹 Account 🗸 |
|----------------------------------------------------------------------------------------------------|----------------------------------------------------------------------------------------------------|--------------------|--------------------------------------|--------------------|
| economie.fgov.b                                                                                                    | e                                                                                                    |                    |                                      | ۹                  |
| Welcome         SaraJane         (edit)         My Feed         Company Feed         Private Messages                                                                                                    | Groups Create new group<br>Dans cette partie, turbsets of this network. To<br>peux changer quelques<br>propriétés. El 51 51 61 41 21 21 61 61 91 91 9 | communicate with e | xternal groups, cre<br>w   x   y   z | eate a community.  |
| 😂 Activity Stream                                                                                                    | Clique cur la flàche à câté                                                                                                    | Messages ▼         | Members                              |                    |
| GROUPS                                                                                                    | du " <b>More</b> " (plus) pour                                                                                                    | 46                 | 29                                   | □ Leave            |
| <ul> <li>Communication</li> <li>ec(h)o</li> <li>SharePoint</li> </ul>                                                                                                    | avoir un aperçu complet<br>de ce que tu peux faire                                                                                                    | 17<br>voriete      | 8                                    | - Leave            |
| Second Second Se | grootmoeders                                                                                                    | 4                  | 4                                    | + Join             |
| Members     Communities     Topics     Unprado                                                                                                    | SharePoint<br>test groep die de meerwaarde van Yammer in vergelijk<br>met SharePoint onderzoekt                                                       | 4<br>King          | 7                                    | - Leave            |
| More +                                                                                                    | Organisatieontwikkeling<br>Project organisatieontwikkeling. Stafdienst Personeel &<br>Organisatie                                                     | 2                  | 5                                    | + Join             |

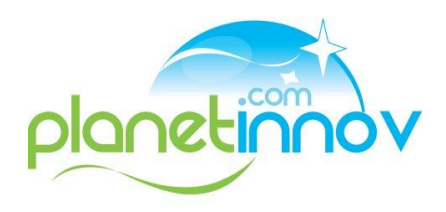

## **ETAPE 7: ADAPTER SES PRÉFÉRENCES?**

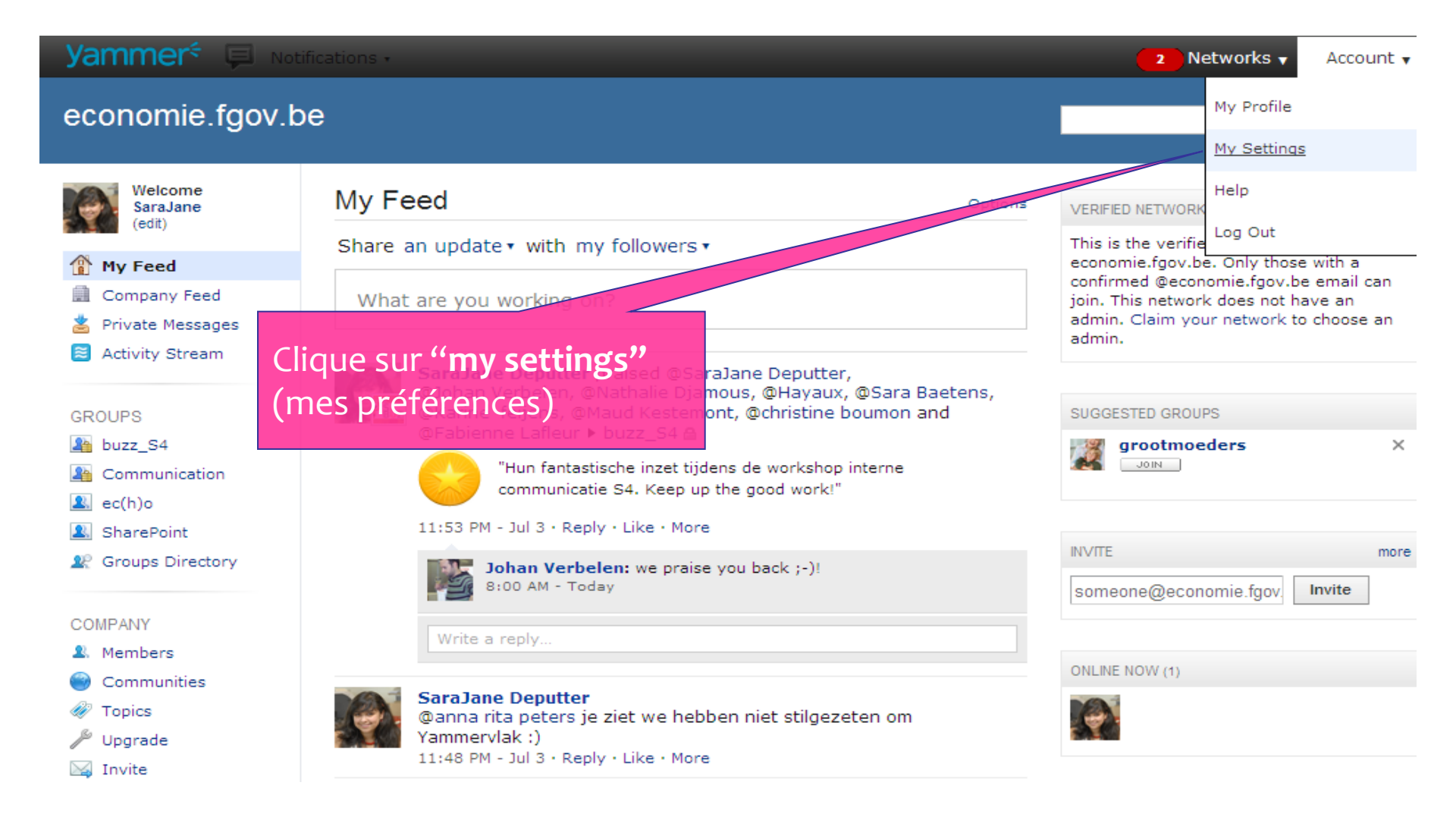

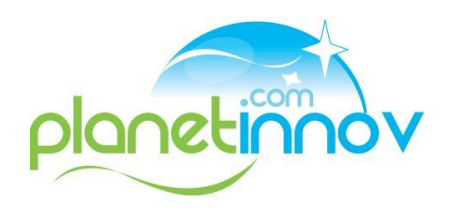

## **ETAPE 7 : ADAPTER SES PRÉFÉRENCES**

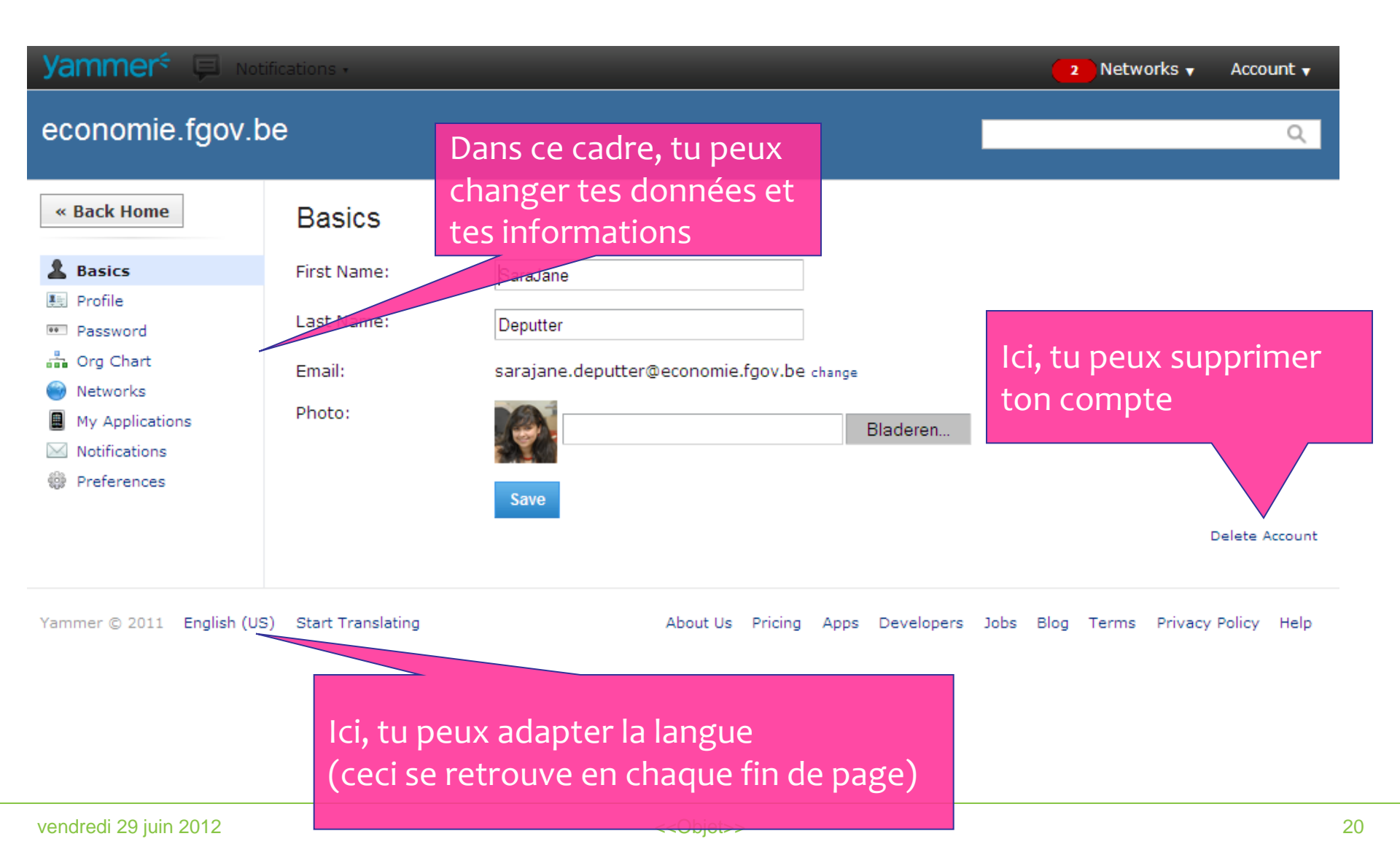